## **Impfpass im Wallet speichern**

Den digitalen Impfpass vorzuzeigen, ist recht umständlich: Smartphone entsperren (mit Maske), App finden und dann den QR-Code öffnen. Einfacher funktioniert's, wenn Sie den QR-Code in der Wallet-App speichern: Dann reicht ein Doppelklick auf die rechte Seitentaste des iPhones, um das Wallet beziehungsweise den Impfpass aufzurufen.

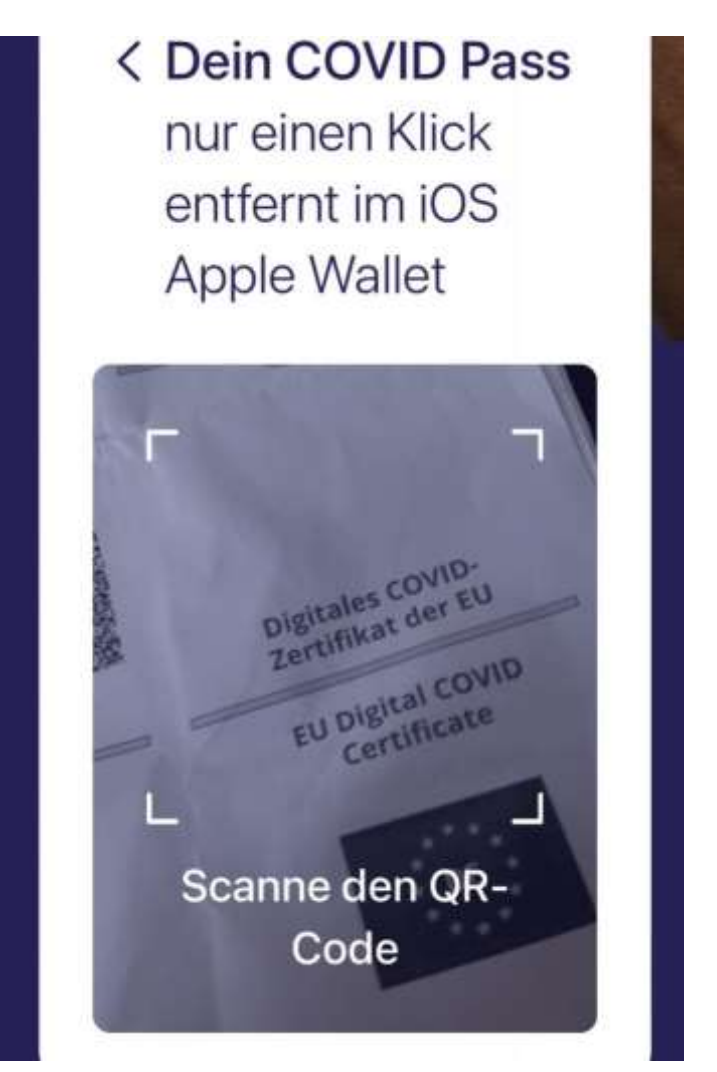

**1.** Öffnen Sie auf dem iPhone die Internetseite <u>covidpass.eu/de</u>. Markieren Sie die Datenschutzbestimmungen und tippen auf **QR-Code scannen**.

2. Scannen Sie dann den QR-Code der zweiten Dosis des digitalen Impfzertifikats, dass Sie von der Apotheke, Impfzentrum oder Arzt erhalten haben. Nun generiert die Web-Anwendung eine Wallet-Karte, die Sie über **Hinzufügen** zu Apple Wallet und **Hinzufügen direkt** in der Wallet-App speichern.